## **Accessing Student Assessment Results from the Parent Portal**

## **Assessment Reporting is Now Online!**

Beginning August 21, 2017, parents will be able to access their currently enrolled student's assessment results from the CCSD Campus Portal. This new feature is a convenient way to check state and district assessment results to determine your child's progress towards college-and-career readiness. Below are the steps to see the new **Assessment** tab, which will help with understanding your child's academic achievement.

|                                                                                     | Campus Po                                  |
|-------------------------------------------------------------------------------------|--------------------------------------------|
| Username                                                                            | Clark Cox                                  |
| Password                                                                            |                                            |
| Sign In እ                                                                           |                                            |
| Forgot your password?   Forgot your                                                 | username?   Problems logging in?           |
| If you have been assigned a Campus Po<br>If you do not have an Activation Key, clin | etal Activation Key, click here<br>ck here |
| Tell me more!                                                                       |                                            |
| District Announcements                                                              |                                            |
| 2017-04-17                                                                          |                                            |

Step 1: Access the Parent Portal using the following URL: https://campus.ccsd.net/campus/portal/clark.jsp

**Campus Portal Tip!** Click <u>here</u> to access Campus Portal parent information regarding technical assistance, frequently asked questions (FAQs), and general portal guidance documentation.

[URL: http://ccsd.net/parents/infinite-campus.php]

## Accessing the New Assessment Tab

Step 2: If you have more than one student in your household, click on the student whose information you want to view.

| Campus Portal | SELECT A STUDENT TO 2 |
|---------------|-----------------------|
|               | Emily E. Wilson       |
| 9             | Eric A. Wilson        |

# Step 3: Click on the **Assessment** tab.

| Student Name                                                                          |                       |            |
|---------------------------------------------------------------------------------------|-----------------------|------------|
| Calendar                                                                              | >                     |            |
| Schedule                                                                              | >                     |            |
| Responsive Schedule                                                                   | >                     |            |
| Attendance                                                                            | >                     |            |
| Grades                                                                                | >                     |            |
| Health                                                                                | >                     |            |
|                                                                                       |                       |            |
| Assessment                                                                            | >                     | <b>5</b> 3 |
| Assessment<br>Academic Progress                                                       | ><br>>                | 3          |
| Assessment<br>Academic Progress<br>Fees                                               | ><br>><br>>           | 3          |
| Assessment<br>Academic Progress<br>Fees<br>To Do List                                 | ><br>><br>><br>>      | 3          |
| Assessment<br>Academic Progress<br>Fees<br>To Do List<br>Reports                      | ><br>><br>><br>><br>> | 3          |
| Assessment<br>Academic Progress<br>Fees<br>To Do List<br>Reports<br>Cafeteria Balance | ><br>><br>><br>><br>> | 3          |

Step 4: The Assessment tab displays state and district assessment results during your child's enrollment with CCSD.

| Assessment Tests                                                  |                     |                |         |
|-------------------------------------------------------------------|---------------------|----------------|---------|
|                                                                   |                     |                |         |
| State Tests                                                       |                     |                |         |
| STATE CRITERION REFERENCED TEST (T91P00 CRTM)                     | Date: 03/01/2010    | Score:         | Result: |
|                                                                   | MATH                | 345.000 39.000 | 3       |
|                                                                   | READING             | 335.000 32.000 | 3       |
|                                                                   | SCIENCE             |                |         |
| WIDA - ELPA (English Language Proficiency Assessments) (WIDA-P00) | Date: 03/03/2014    | Score:         | Result: |
|                                                                   | COMPOSITE - OVERALL | 376.000        | 4.5     |
|                                                                   | COMPREHENSION       | 379.000        | 4.9     |
|                                                                   | LISTENING           | 431.000        | 6.0     |
|                                                                   | LITERACY            | 356.000        | 3.5     |
|                                                                   | ORAL                | 424.000        | 6.0     |
|                                                                   | READING             | 356.000        | 3.4     |
|                                                                   | SPEAKING            | 416.000        | 6.0     |
|                                                                   | WRITING             | 355.000        | 3.5     |

Instructional Services Unit Assessment, Accountability, Research, and School Improvement (AARSI) Division Assessment Department

August 2017 Page 1 of 2

## Interpreting Student Assessment Results from the Parent Portal

The Clark County School District values and appreciates the collaboration with parents in ensuring student success. Understanding how the results impact state and district educational requirements are key to your child's academic success. The following information assists with understanding what the results mean to your child's ability to master the Nevada Academic Content Standards while satisfying state regulations for collegeand-career readiness.

### WIDA – English Language Proficiency Assessment (ELPA) Grades K-12

WIDA-ELPA results are displayed for the Language Domain and Composite-Overall, which is a combination of the Language Domain scores. The Result represents achievement levels, which range from 1.0 (beginner) to 6.0 (advanced).

#### Smarter Balanced Assessment (SBAC) Grades 3-8

SBAC results are displayed per test administration date for each Claim and English Language Arts/Literacy Overall and Math Overall results. The score determines the Achievement Level (Result). Levels are: 1-Minimal Understanding, 2-Partial Understanding, 3-Proficient, and 4-Advanced.

#### End of Course (EOC) Grades 7-12

EOC exams are district tests with results displayed as participation (P) or with a score. Results with scores will also have an achievement level (Result). Levels are: 1-Minimal Understanding, 2-Partial Understanding, 3-Proficient, and 4-Advanced. Level 2 is the state-approved level for earning a standard high school diploma.

#### Nevada Alternate Assessment (NAA) Grades 3-8 and 11

The NAA is the state assessment of alternate achievement standards. Levels are: 1-Emergent/Developing, 2-Approaches Standard, 3-Meets Standard, 4-Exceeds Standard.

WIDA - ELPA (English Language Proficiency Assessments) (WIDA-P00) Date: 03/03/2014 Score: Result COMPOSITE - OVERALL 376.000 4.5 WIDA- BLPA COMPREHENSION 379.000 4.9 LISTENING 431.000 6.0 LITERACY 356.000 3.5 ORAL 424.000 6.0 READING 356.000 3.4 SPEAKING 416.000 6.0 WRITING 355 000 3 5

| SBAC - Smarter Balanced Assessment (SBAC-P00) 05/31/2016 | Date: 03/03/2014          | Score:     |      | Result: |
|----------------------------------------------------------|---------------------------|------------|------|---------|
|                                                          | ELA Overall               |            | 2479 | 2       |
|                                                          | ELA Claim 1 Reading       |            | 2479 | 2       |
|                                                          | ELA Claim 2 Writing       |            | 2445 | 2       |
|                                                          | ELA Claim 3 Speaking List | ening      | 2415 | 2       |
| SBAU                                                     | ELA Claim 4 Research N I  | nquiry     | 2489 | 2       |
|                                                          | Math Overall              |            | 2586 | 4       |
| •                                                        | Math Claim 1 Concepts N   | Procedures | 2597 | 3       |
|                                                          | Math Claim 2 Problem Sol  | /ing       | 2557 | 3       |
|                                                          | Math Claim 3 Communicat   | ion        | 2586 | 3       |
|                                                          |                           |            |      |         |

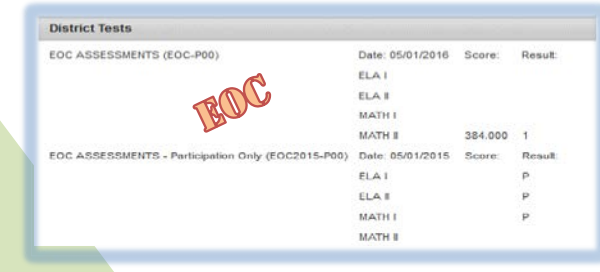

| State Tests                       |                  |              |              |
|-----------------------------------|------------------|--------------|--------------|
| Nevada Alternate Assessment (NAA) | Date: 03/01/2010 | Score:<br>23 | Result:<br>3 |
| AA                                | READING          | 21           | 3            |
| Dar                               | SCIENCE          | 22           | 2            |
|                                   | WRITING          | 20           | 4            |

The following tests are no longer administered, as the Criterion-Referenced Tests have changed, but remain part of a student's record, if applicable. Contact your student's teacher for further information regarding these two assessments.

State Criterion-Referenced Test (CRT) Grades 3-8 State Tests (Years Administered: 2009-2016, ELA and STATE CRITERION REFERENCED TEST (T91P00 CRTM Date: 03/01/2010 Result Mathematics) MATH 345.000 39.000 3 READING 335.000 32.000 3 SCIENCE 5th Grade Writing (Years Administered: 2010-2014) 5TH GRADE WRITING Before 2012 (T89P00 WRREG Date: 01/25/2010 Result WRITE ACHIEVEMENT LEVEL 3 Instructional Services Unit Assessment, Accountability, Research, and School Improvement (AARSI) Division August 2017

Assessment Department

Page 2 of 2